## What's in the Box?

- The Marine Watch S-ACE Annunciator Panel
- A mounting frame
- A bag with fastening material
- An RJ45 IP-rated connector kit
- This Quick Installation Guide

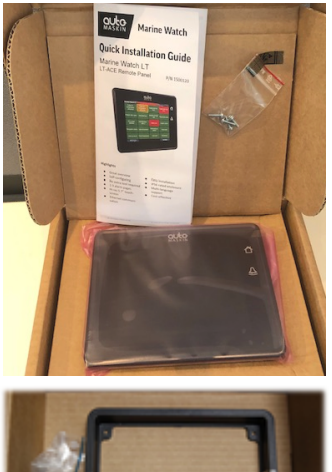

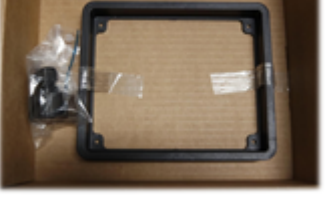

What's not in the box:

The basic harness kit  $- p/n \ 1006946 - is$ necessary to complete the installation, and must be ordered separately.

# User Interface Basics

## User Interface

Clear indication with sound and flashing objects. A sample screenshot of the menu below.

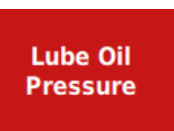

| Marine Watch   |                 |
|----------------|-----------------|
| ×              | Quick Controls  |
|                | Display         |
|                | Brightness      |
| Quick Controls | Low Medium High |
| Administration | Mode            |
|                | Day Night       |
|                | Clean Screen    |
|                | Clean Screen    |
|                |                 |
|                |                 |
|                |                 |

## Buttons

The **Home** button toggles between the menu and alarm list.

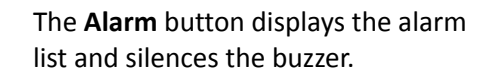

#### More Information

For the latest updated information, please contact your local distributor or visit the Marine Watch section of the Auto-Maskin website.

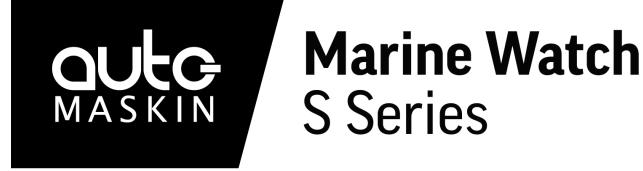

# **Quick Installation Guide**

S-ACE Annunciator Panel P/N 1500075

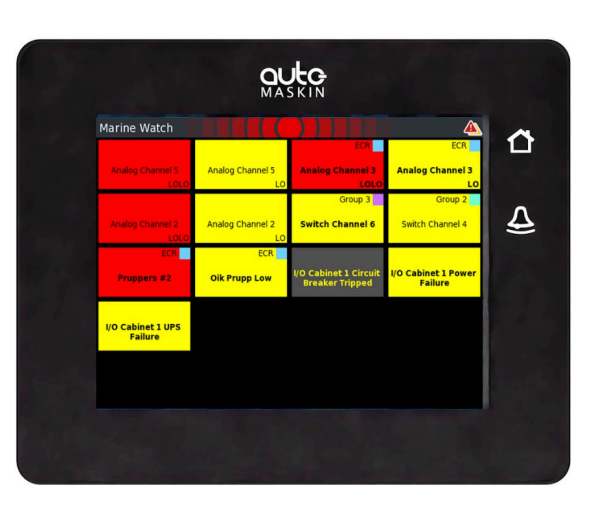

## Highlights

- Great overview on the 5.7" colour touchscreen
- Self-configuring over the Ethernet cable
- No extra configuration tool or expertise is required
- Easy mechanical installation

- IP56 rated enclosure
- Attracts attention with sound and flashing objects
- User-friendly menu and easily understood interface
- Multiple panels can be installed in a standard Ethernet network

## Specifications

#### Measurements

| Section      | Width | Height | Depth | Unit |
|--------------|-------|--------|-------|------|
| Size overall | 167   | 135    | 68    | mm   |
| Cut-out      | 155   | 123    | 90    | mm   |

#### **Power Ratings**

| Section      | Min. | Тур.  | Max. | Unit |
|--------------|------|-------|------|------|
| Power Supply | 8    | 12/24 | 32   | VDC  |
|              | -    | 0.4   | -    | А    |

#### **Rear Side Connectors**

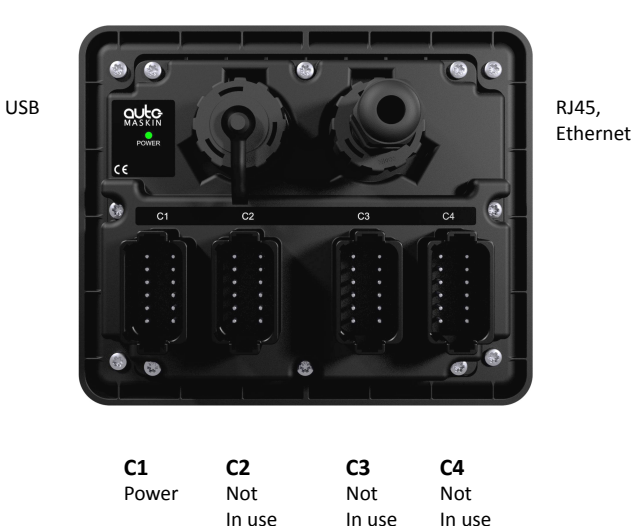

#### Responsibilities

It is the sole responsibility of the installer to ensure that the installation work is carried out in a satisfactory manner and meet all applicable rules and regulations.

## Installation

- Remove the unit from the ESD Bag. Use the submitted mounting frame and fastening material to install the panel in a suitable enclosure.
- 2. Make sure the power ratings are correct and then plug the Deutsch<sup>™</sup> DT12 connector into C1.
- 3. Connect the Ethernet cable, and seal the cable with the RJ45 connector kit.
- 4. To ensure IP-rating, fit the sealed DT12connectors to C2, C3, and C4.

## Configuration

The S-ACE Annunciator Panel needs the IP address of the S-ONE Alarm Panel selected as type Main Panel.

- 1. Power up the S-ACE Panel.
- 2. Toggle the **Home** button to see the menu.
- 3. In the menu, select Administration.
- In the Administration section, press the Log In button, and type the default PIN-code, 1234.
- 5. In the Administration menu, select **Main Panel**. See the screenshot on the next page.

#### Note

Auto-Maskin continuously upgrades its products and reserves the right to make changes and improvements without prior notice.

### 6. Type the IP address of the S-ONE Main Panel here:

| Marine Watch   |              |
|----------------|--------------|
| ×              | Main Panel   |
| Administration | Network      |
|                | IP Address   |
| 뭄물 This Panel  | 192 168 5 93 |
| 툼몸 Main Panel  |              |
| 🔅 Maintenance  |              |
|                |              |
| ব্ব Return     |              |

#### Note! To find the IP address of the S-ONE Alarm Panel

On the S-ONE Alarm Panel (selected as type Main Panel), select Menu > Administration. Note the IP address in the section This Panel, and type in above.

#### **Several S-ACE Annunciator Panels**

If more than one S-ACE Annunciator Panel is installed in the network, then make sure each has a unique IP address.

- On the S-ACE Annunciator Panel: Menu > Administration > Log In > This Panel.
- 2. The IP address is typically in the form 192.168.0.X, where X must be set to a unique number in the network in the range 1-250. Default is 201.

#### Additional Documentation

Please visit the Auto-Maskin website **www.auto-maskin.com** for additional documentation.